## Satisfies of the set of the set

| C      | ninistratif Admin | istratif<br>let « TARIF » p | ouis allé à droit | te dar           | ns les c               | olon            | nes      |                      |                          | Accueil<br>Individu<br>Adminis<br>Structures<br>Sailes<br>Evenemen | / Almai<br>itions<br>is<br>stratif<br>is<br>ats | hach                    |                 |                  |       |    |
|--------|-------------------|-----------------------------|-------------------|------------------|------------------------|-----------------|----------|----------------------|--------------------------|--------------------------------------------------------------------|-------------------------------------------------|-------------------------|-----------------|------------------|-------|----|
|        | CLUB SP           |                             | TERCO             | FFHB<br>Création | FFHB<br>Renouvellement | Fonds<br>emploi | ASSURANC | E LBFCHB<br>Création | LBFCHB<br>Renouvellement | Fonds<br>emploi                                                    | CCOHB<br>Création                               | CCOHB<br>Renouvellement | Fonds<br>emploi | CSIT<br>Création | Tan A | er |
| nauons |                   | Tani                        |                   | 29,75            | 6,00                   | 0,00            | 3,25     | 41,00                | 20,50                    | 0,00                                                               | 31,00                                           | 15,50                   | 0,00            | 10,00            | 19,75 | 1  |
|        |                   |                             |                   | 29,75            | 6,00                   | 0,00            | 3,25     | 41,00                | 20,50                    | 0,00                                                               | 31,00                                           | 15,50                   | 0,00            | 10,00            | 19,75 | 1  |
|        |                   |                             |                   | 19,75            | 6.00                   | 0.00            | 1.25     | 34,00                | 17.00                    | 0,00                                                               | 18.00                                           | 9,00                    | 0.00            | 10,00            | 18,75 | 1  |
|        |                   |                             |                   | 19,75            | 6,00                   | 0,00            | 1,25     | 34,00                | 17,00                    | 0,00                                                               | 18,00                                           | 9,00                    | 0,00            | 10,00            | 18,75 | 1  |
|        |                   |                             |                   | 23,75            | 6,00                   | 0,00            | 3,25     | 35,00                | 17,50                    | 0,00                                                               | 0,00                                            | 0,00                    | 0,00            | 0,00             | 0,00  | 1  |
|        |                   |                             |                   | ant 29,75        | 6,00                   | 0,00            | 3,25     | 44,00                | 22,00                    | 0,00                                                               | 31,00                                           | 15,50                   | 0,00            | 0,00             | 0,00  | 1  |
|        |                   |                             |                   | 20.75            | 6.00                   | 0.00            | 3.25     | 44.00                | 22.00                    | 0.00                                                               | 31.00                                           | 15.50                   | 0.00            | 0.00             | 0.00  | 1  |

## Cliquer sur le stylo pour modifier ou ajouter un tarif puis validé sur le carré bleu

| CSIT Renouvellement |   |
|---------------------|---|
| 19,75               | 2 |
| 19,75               | 0 |
| 19,60               | 1 |
| 18,75               | 1 |

| 10,00 | 18,75 | / |  |  |  |  |
|-------|-------|---|--|--|--|--|
| 0,00  | 0,00  | • |  |  |  |  |
| 0.00  | 0.00  | 4 |  |  |  |  |
|       |       |   |  |  |  |  |

Une fois terminé cliquer sur le bouton « valider » en bas à droite de la page.

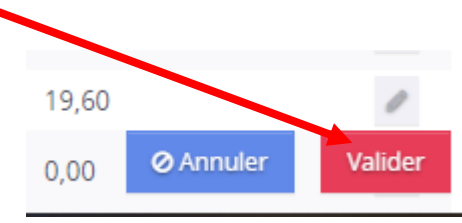